# マイナ資格確認アプリの利用開始申請の手続き完了メールを受信

1.マイナ資格確認アプリの利用開始申請後、登録しているメールアドレス宛に、 <u>from@mail.iryohokenjyoho-portalsite.jp</u>より利用開始申請の手続き完了メールが送付されます。

※マイナ資格確認アプリの利用開始申請の方法は「利用開始申請手順書」をご確認ください。

#### 利用開始申請の手続き完了メール

| マイナ資格確認アプリに係る利用開始申請について、                     |
|----------------------------------------------|
| 手続きが完了しましたので通知いたします。                         |
|                                              |
| 施術所等向は総合ポータルサイト内に                            |
| マイナ資格確認アプリを利用するためのアカウントおよび                   |
| 「マイナ資格確認アプリユーザ設定情報」ファイル(PDF)を掲載しております。       |
|                                              |
| 施術所等向け総合ポータルサイトにログインの上、                      |
| マイナ資格確認アプリの「資格確認アカウント管理」メニューよりご確認ください。       |
|                                              |
| ■施術所等向け総合ポータルサイト                             |
| https://iryohokenjyoho.service-now.com/omf   |
|                                              |
| ※本メールは送信専用です。本メールへの返信にはご回答できません。             |
| ※本メールにお心当たりのない場合やご不明な点がある場合は以下よりお問い合わせください。  |
| ***************************************      |
| 社会保険診療報酬支払基金(情報化企画部·情報化支援部)                  |
| 国民健康保険中央会(番号制度対策本部)                          |
| オンライン資格確認・医療情報化支援基金関係                        |
| オンライン資格確認に関するお問い合わせ先                         |
| オンライン資格確認等コールセンター : 0800-080-4583 (通話無料)     |
| 月曜日~金曜日 8:00~18:00 土曜日 8:00~16:00(いずれも祝日を除く) |
| ***************************************      |

# 施術所等向け総合ポータルサイトへのログイン

2-1.トップページ上の「ログインはこちら」又は画面右上の「ログイン」を押下します。 ※ログイン時に必要なユーザー登録の方法は「ユーザー登録手順書」をご確認ください。

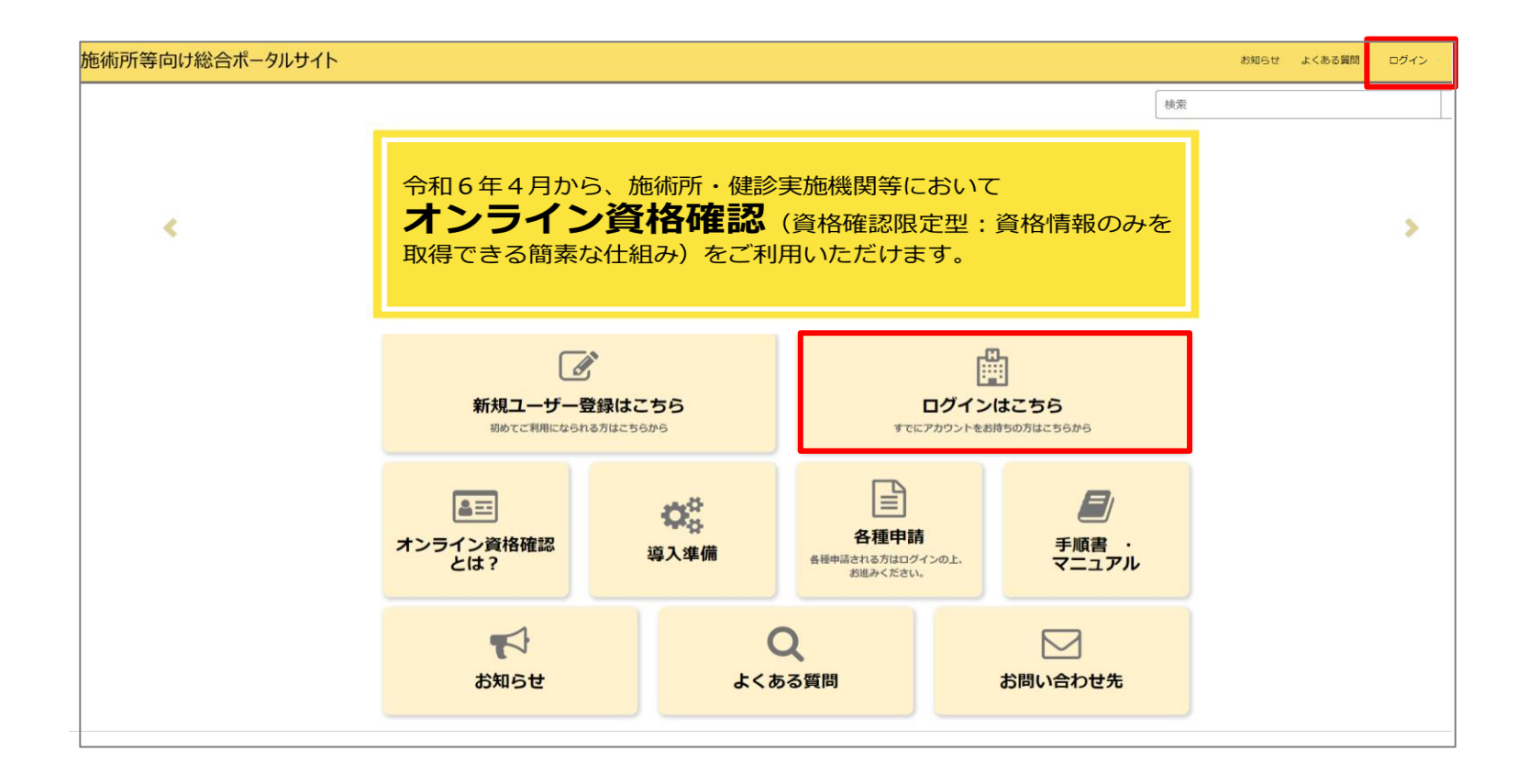

# 施術所等向け総合ポータルサイトへのログイン

# 2-2.ユーザー登録時に登録したメールアドレスとパスワードを入力し「ログイン」を押下します。 ※ログイン時に必要なユーザー登録の方法は「ユーザー登録手順書」をご確認ください。

| <ul> <li>ログイン</li> <li>ユーザー名 (メールアドレス)</li> <li>kikin01@test.kikinn.com</li> <li>パスワード</li> <li>パスワードを忘れた場合</li> <li>ログイン</li> </ul>                      |  |  |
|----------------------------------------------------------------------------------------------------|--|--|
| <b>お問い合わせ先</b><br>Oオンライン資格確認等コールゼンター 0800-080-4583(通話無料)<br>月曜日~金曜日(祝日を除く)8:00~18:00 土曜日(祝日を除く)8:00~16:00<br>メールアドレス:contact@iryohokenjyoho-portalsite.jp |  |  |
| 【各種リンク】<br>のプライバシーポリシー<br>のポータルサイト利用規約<br>の関連サイトへのリンク<br>のシステムペンダ・事業者向けお問い合わせ先 「医療機関等ONS」<br>社会保障診療報酬支払基金(情報化企画部・情報化支援部()                                 |  |  |
| 国民健康保険が利用を公義主(日本国日本)日本国人の第一)                                                                                                    |  |  |

# 各種申請を選択

#### 3.ログインをした後、トップページに戻り「各種申請」を押下します。

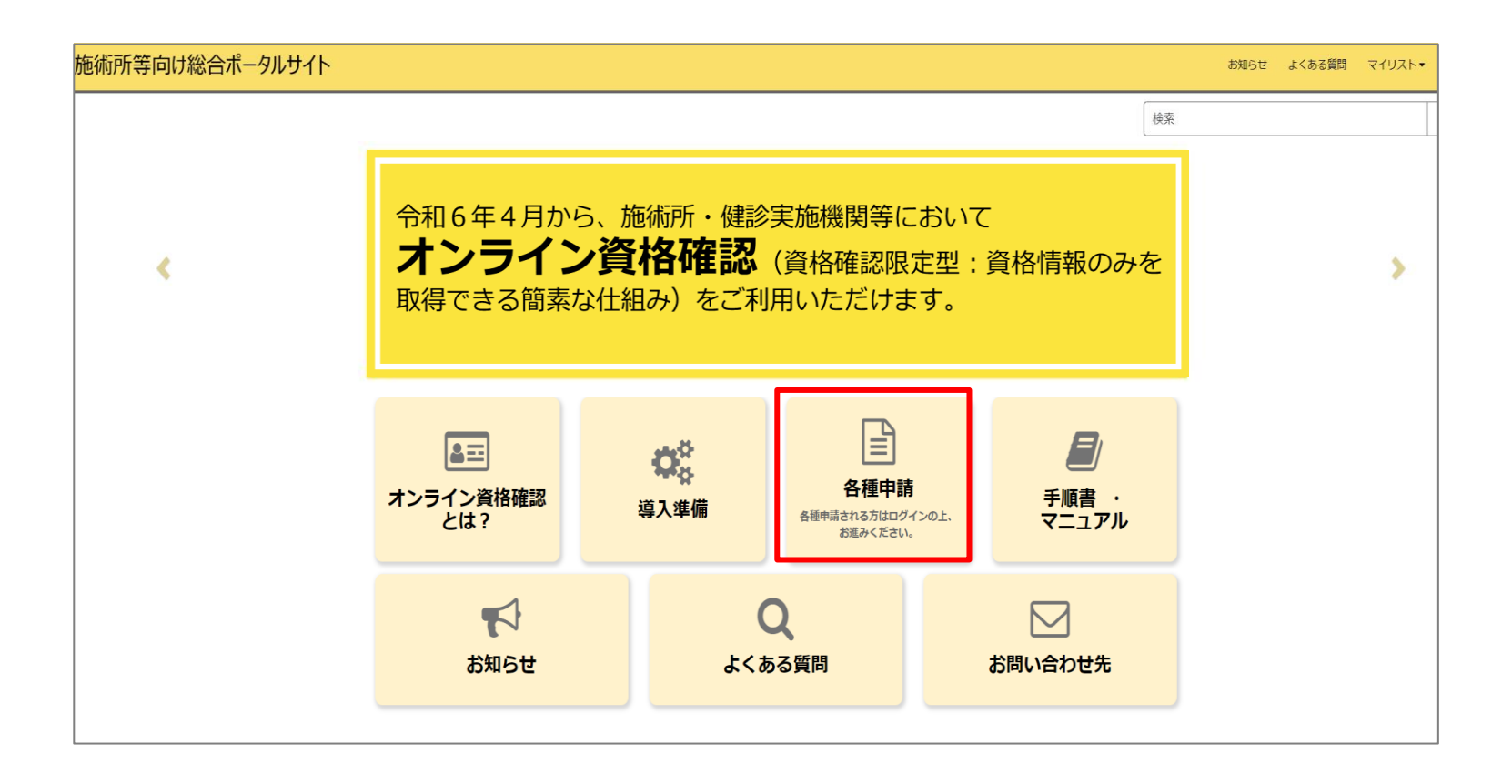

# 資格確認アカウント管理を選択

4.マイナ資格確認アプリ各種申請の一覧画面から「資格確認アカウント管理」を押下します。

| ホーム > 業務 > マイナ資格確認 | <i>ষアプ</i> リ                                          | 検索                                                                      | R. Q                                                                  |
|--------------------|-------------------------------------------------------|-------------------------------------------------------------------------|-----------------------------------------------------------------------|
| カテゴリ               | マイナ資格確認アプリ                                            | てブな辺いただけキオ                                                              |                                                                       |
| マイナ資格確認アプリ         | マイノ Q イロ WEAD アンクに 関 y る 所和 に シ い                     | <u>よくある質問・</u>                                                          | <u>利用開始申請</u><br>こちらからマイナ資格確認アプリの利<br>用開始申請を実施いただけます。                 |
|                    | 詳細を表示                                                 | 詳細を表示                                                                   | 詳細を表示                                                                 |
|                    | 運用開始日登録<br>こちらからマイナ資格確認アプリの運<br>用開始日を登録いただけます。        | <u>助成金交付申請</u><br>こちらからマイナ資格確認アプリの!<br>成金を申請いただけます。                     | 交付決定通知書ゲウンロード  ✓<br>さちらからマイナ資格確認アプリの助<br>成金の交付決定通知書をダウンロード<br>いただけます。 |
|                    | 詳細を表示                                                 | 詳細を表示                                                                   | 詳細を表示                                                                 |
|                    | 資格確認アカウント管理 ♪<br>こちらからマイナ資格確認アプリのア<br>カウントをご確認いただけます。 | <u>資格確認端末機器(アカウント</u><br>こちらからマイナ資格確認アブリのジ<br>末機器(アカウント)を追加申請い<br>だけます。 | 資格確認アカウント申請状況 -<br>こちらからマイナ資格確認アプリのア<br>カウントの申請状況をご確認いただけ<br>ます。      |
|                    | 詳細を表示                                                 | 詳細を表示                                                                   | 詳細を表示                                                                 |

# アカウントIDを選択

5.「アカウントID」に記載の任意のIDを押下し、詳細情報を確認します。 ※マイナ資格確認アプリの利用申請時に申請した端末台数分のアカウントIDが表示されます。

| N000001         利用可         2023-08-08           N000002         利用可         2023-08-08           N000003         利用可         2023-08-08           N000004         利用可         2023-08-09           N000005         利用可         2023-08-09           N000006         利用可         2023-08-09           N000007         利用可         2023-08-09           N000007         利用可         2023-08-17           N000007         利用可         2023-08-17           N000007         利用可         2023-08-17 | アカウントID  | 備考 (利用者名、端末名等) | ステータス ヘ | 利用開始年月日    | 利用終了年月日 | 利用停止年月日 |
|----------------------------------------------------------------------------------------------------|----------|----------------|---------|------------|---------|---------|
| N000002         利用可         2023-08-08           N000003         利用可         2023-08-08           N000004         利用可         2023-08-09           N000005         利用可         2023-08-09           N000006         利用可         2023-08-09           N000007         利用可         2023-08-09           N000007         利用可         2023-08-17           N000007         利用可         2023-08-17           N000007         利用可         2023-08-17                                                  | W0000001 |                | 利用可     | 2023-08-08 |         |         |
| N0000003         利用可         2023-08-08           N0000004         利用可         2023-08-09           N0000005         利用可         2023-08-09           N0000006         利用可         2023-08-09           N0000007         利用可         2023-08-17           N0000007         利用可         2023-08-17           N0000007         利用可         2023-08-17           N0000007         利用可         2023-08-17                                                                                           | W0000002 |                | 利用可     | 2023-08-08 |         |         |
| N0000004         利用可         2023-08-09           N0000005         利用可         2023-08-09           N0000006         利用可         2023-08-09           N0000007         利用可         2023-08-17           N0000007         利用可         2023-08-17           N0000007         利用可         2023-08-17           N0000007         利用可         2023-08-17                                                                                                    | W0000003 |                | 利用可     | 2023-08-08 |         |         |
| N0000005         利用可         2023-08-09           N0000006         利用可         2023-08-09           N0000007         利用可         2023-08-17           N0000007         利用可         2023-08-17           N0000007         利用可         2023-08-17           N0000007         利用可         2023-08-17                                                                                                    | W0000004 |                | 利用可     | 2023-08-09 |         |         |
| N0000006         利用可         2023-08-09           N0000007         利用可         2023-08-17           V0000007         利用可         2023-08-17           V0000007         利用可         2023-08-17           V0000007         利用可         2023-08-17                                                                                                    | W0000005 |                | 利用可     | 2023-08-09 |         |         |
| N0000007         利用可         2023-08-17           V0000007         利用可         2023-08-17           V0000007         利用可         2023-08-17                                                                                                    | W0000006 |                | 利用可     | 2023-08-09 |         |         |
| N0000007         利用可         2023-08-17           N0000007         利用可         2023-08-17                                                                                                    | W0000007 |                | 利用可     | 2023-08-17 |         |         |
| 10000007 利用可 2023-08-17                                                                                                    | W0000007 |                | 利用可     | 2023-08-17 |         |         |
|                                                                                                    | W0000007 |                | 利用可     | 2023-08-17 |         |         |
|                                                                                                    |          |                |         |            |         |         |

# PDFファイルをダウンロード

6. 「添付ファイル」下に記載されているPDFファイルのリンクを押下すると、ファイルがダウンロードされます。ダウンロードされたPDFファイルを開きます。

| W0000001                                                          |         |
|-------------------------------------------------------------------|---------|
| 添付ファイル<br><u>◎ W0000001_skg_account.pdf</u><br>マイナ 賞格確認アプリアカウント管理 |         |
| *アカウントID                                                          | ステータス   |
| W0000001                                                          | 利用可     |
| 施設名                                                               |         |
| 0 alda                                                            | Ψ.      |
| 備考(利用者名、端末名等)                                                     |         |
|                                                                   |         |
| 利用開始年月日                                                           | 利用終了年月日 |
| 2023-08-08                                                        |         |
| 利用停止年月日                                                           |         |
|                                                                   |         |
|                                                                   |         |
| 解除申請                                                              | 保存      |

7

# 「マイナ資格確認アプリユーザ設定情報」ファイルの確認

7.6.でダウンロードしたPDFファイルを開くと、マイナ資格確認アプリのユーザ設定情報が 表示されます。ファイルに記載されている「機関コード」「ID」「パスワード」「アクティ ベーションコードレを、マイナ資格確認アプリの初期登録画面でそれぞれ入力します。 ※マイナ資格確認アプリのセットアップ手順は、「マイナ資格確認アプリのセットアップと使い方」をご確認ください。

#### マイナ資格確認アプリ ユーザー設定情報(PDF)

| サンプル柔整 御中                             | <b>†</b>                                                           |
|---------------------------------------|--------------------------------------------------------------------|
|                                       | 社会保険診療報酬支払基金                                                       |
|                                       |                                                                    |
|                                       | マイナ資格確認アプリ ユーザ設定情報                                                 |
|                                       |                                                                    |
|                                       |                                                                    |
| マイナ資格確                                | 認アプリ利用に関する情報                                                       |
| マイナ資格確<br>機関コード                       | 認アプリ利用に関する情報<br>1180123456 1                                       |
| マイナ資格確<br>機関コード<br>機関名                | 認アプリ利用に関する情報<br>1180123456 1<br>サンプル柔整                             |
| マイナ資格確<br>機関コード<br>機関名<br>ID          | 認アプリ利用に関する情報<br>1180123456 ①<br>サンプル柔整<br>W0000001 ②               |
| マイナ資格確<br>機関コード<br>機関名<br>ID<br>パスワード | 認アプリ利用に関する情報<br>1180123456 ①<br>サンプル柔整<br>W0000001 ②<br>IQazse45 ③ |

マイナ資格確認アプリでは、利用端末を限定するためにアクティベーションコード(数字12桁)を使用します。 アクティベーションコードで認証を行った端末のみ、マイナ資格確認アプリのご利用が可能です。

#### ■ マイナ資格確認アプリ – 🗆 X 初期登録 「マイナ資格確認アプリユーザ設定情報」に記載されているアカウント情報を入 力して「登録する」を押してください。 機関コード 必須 $(\mathbf{1})$ 例) 0110000001 ID 必須 2) 例) W0000001 パスワード 必須 (3) パスワードを入力してください Ø アクティベーションコード 必須 (4) 例) 123456789012 登録する

マイナ資格確認アプリ 初期登録画面